## NÁVOD K OBSLUZE WiFi Smart Remote IR Controller L5

Budete potřebovat aplikaci Nous Smart Home. Naskenujte QR kód nebo si jej stáhněte z přímého odkazu

×

## **OPATŘENÍ**

- Přečtěte si pozorně tento návod.
- Výrobek používejte v mezích teploty a vlhkosti uvedených v technickém listu.
- Neinstalujte výrobek v blízkosti zdrojů tepla, jako jsou radiátory atd.
- Nedovolte, aby zařízení spadlo a bylo vystaveno mechanickému zatížení.
- K čištění výrobku nepoužívejte chemicky aktivní a abrazivní čisticí prostředky. Použijte k tomu vlhký flanelový hadřík.
- Výrobek sami nerozebírejte diagnostika a opravy zařízení musí být prováděny pouze v certifikovaném servisním středisku.

•

#### Představení produktu

Uživatelé mohou vytvořit scénu chytrých aplikací běžných domácích spotřebičů přidáním chytrého dálkového ovladače.

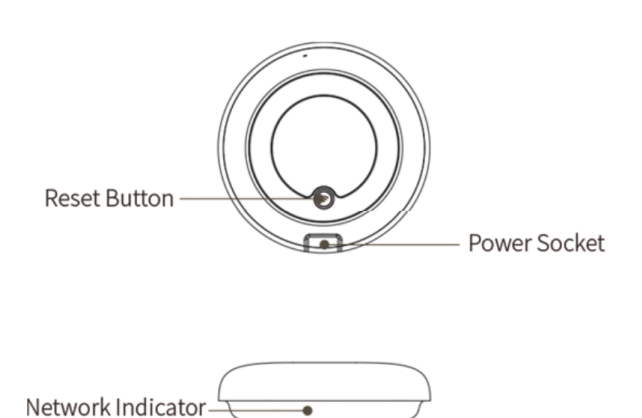

## Pomocí zařízení

Připojte zařízení ke zdroji napájení a ujistěte se, že je telefon připojen k WiFi v pásmu 2,4 GHz.

## Přidejte zařízení

- Otevřete aplikaci "Nous Smart Home" a klikněte na "Přidat zařízení" nebo "+";
- Vyberte "Dálkový ovladač" v "Seznamu zařízení" a přidejte zařízení

#### Obnovení sítě (výchozí režim)

- Stiskněte a podržte resetovací tlačítko déle než 5 s, dokud nezačne blikat indikátor sítě. Postupujte podle pokynů APP pro přidání zařízení;
- Přejděte na stránku "Přidat zařízení" a klikněte na tlačítko "Potvrdit, že indikátor bliká"; zadejte heslo WI-FI;
- Připojte zařízení (zařízení nelze při připojení přerušit), po úspěšném přidání zařízení klikněte na

tlačítko "Ukončit";

• Po úspěšném přidání zařízení lze zařízení nalézt v seznamu Můj domov.

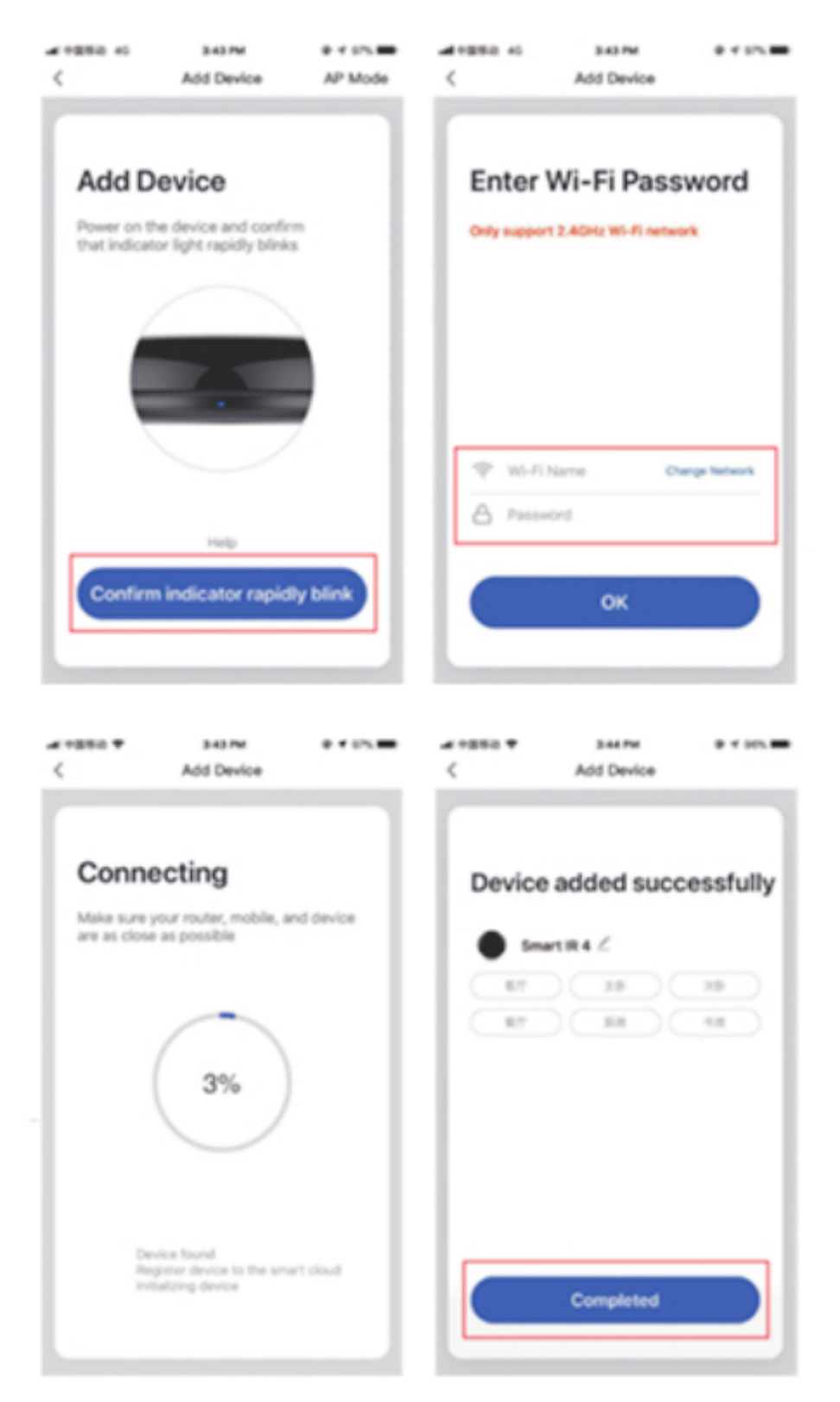

#### Přidejte pevné dálkové ovládání

Přidání elektrického dálkového ovládání pevné třídy, jako je dálkové ovládání klimatizace, dálkové ovládání televizoru, dálkové ovládání set-top boxu atd., na základě stávající klasifikace je tento způsob přidání dálkového ovládání jednoduchý a rychlý, ale omezený daty databáze kódů . Nemůže zaručit, že elektrický spotřebič lze 100% ovládat infračerveným dálkovým ovladačem. Spotřebič nemusí podporovat ovládání.

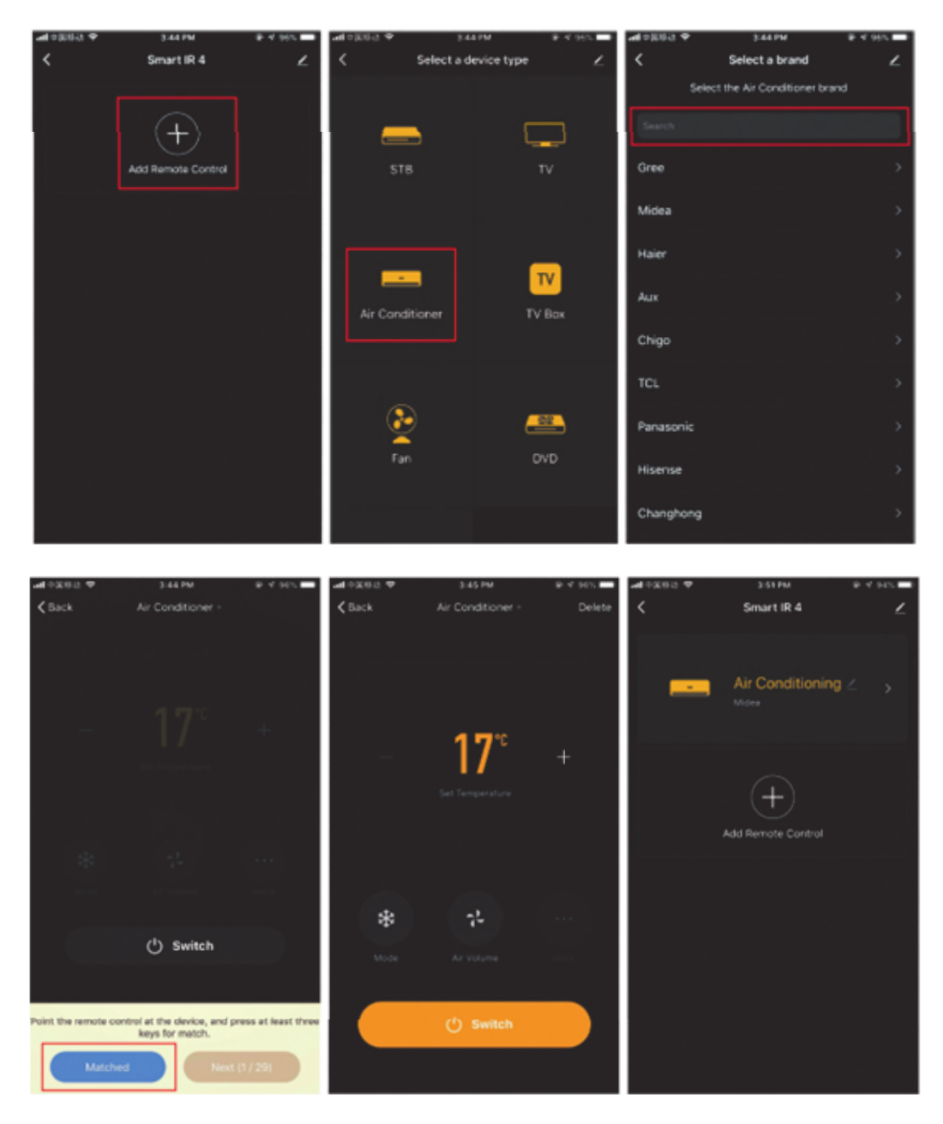

# Reset sítě (režim kompatibility)

- Stiskněte a podržte resetovací tlačítko déle než 5s, kontrolka zabliká modře a přejde do blikajícího stavu;
- stiskněte a podržte tlačítko reset po dobu delší než 5 s, abyste vstoupili do režimu pomalého blesku, a podle pokynů APP přidejte vybavení;
- Přejděte na stránku "Přidat zařízení" a klikněte na tlačítko "Potvrdit, že indikátor bliká"; zadejte heslo WI-FI;
- Připojte zařízení (zařízení nelze při připojení přerušit), po úspěšném přidání zařízení klikněte na tlačítko "Ukončit";
- Po úspěšném přidání zařízení lze zařízení nalézt v seznamu Můj domov.

## **Funkce DIY**

Pokud nemůžete najít dálkový ovladač pro ovládání spotřebiče výše uvedenými dvěma způsoby, můžete použít funkci učení (DIY), abyste získali možnost chytrého dálkového ovládání ovládat spotřebič.

- Když je vysíláno infračervené světlo, kontrolka bliká, aby signalizovala normální provoz.
- Infračervená odpalovací trubice je v oblasti nad kontrolkou. Při učení (DIY) namiřte dálkovým ovladačem zařízení 3 cm na oblast indikátoru.

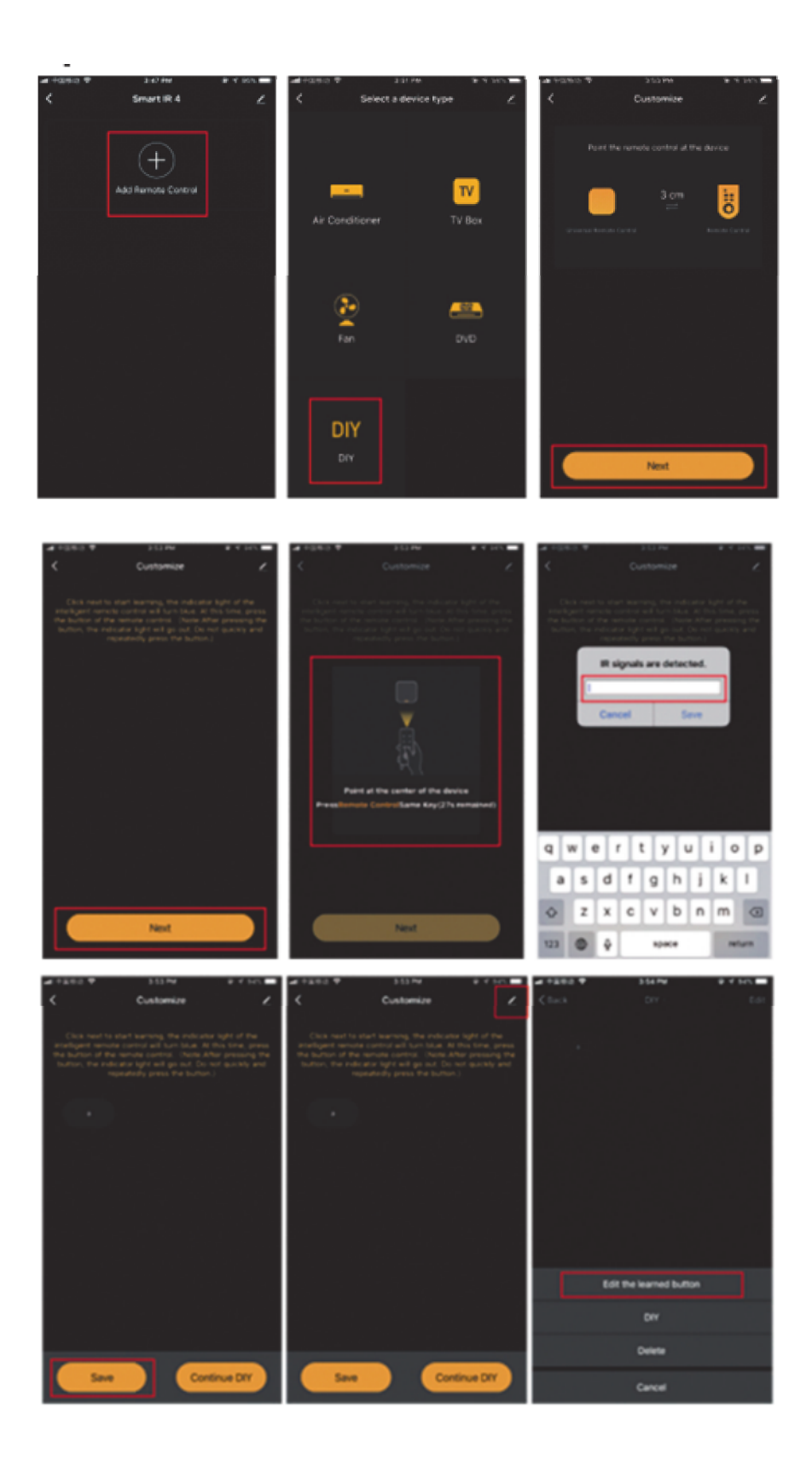

\* Tento překlad může být nepřesný, protože byl vytvořen pomocí služby Google Translate